# **Regístrese hoy en SchoolCash Online**

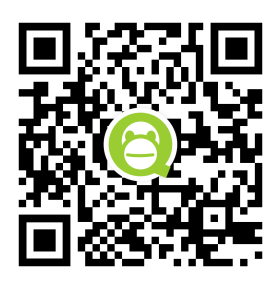

## Es rápido, fácil y gratuito

Cree una cuenta hoy mismo para que se le notifique por correo electrónico y pueda pagar en línea las cuotas de las actividades escolares de su(s) hijo(s).

### ¿Por qué registrarse?

- Facilidad de compra 24 horas al día, 7 días a la semana
- Seguro, sin contacto y fácil de usar
- Reciba notificaciones por correo electrónico cuando haya nuevos artículos disponibles para su compra
- Gestione todas las cuotas de las actividades escolares de sus hijos desde una sola cuenta
- Vea e imprima los recibos que necesite
- Elimina la necesidad de que su(s) hijo(s) lleve(n) dinero en efectivo

#### Cómo inscribirse

- Vaya a <u>https://lpps.schoolcashonline.com</u> y haga clic en **Register**.
  - Introduzca su nombre, apellido, dirección de correo electrónico y cree una contraseña
  - o Seleccione una pregunta de seguridad
  - Seleccione Yes para recibir notificaciones por correo electrónico (tenga en cuenta que no recibirá ningún correo electrónico promocional)
- Recibirás una confirmación por correo electrónico. Comprueba tu carpeta de Spam si no lo recibes.
- Utilice su dirección de correo electrónico y su contraseña para acceder a su cuenta.

#### Cómo añadir niños a su cuenta

- Acceda a SchoolCash Online: <u>https://lpps.schoolcashonline.com</u>.
- En la parte superior de la página, navegue hasta My Account.
- En el menú desplegable, seleccione My Students.
- Haga clic para añadir un niño:
  - Escriba el nombre de su consejo escolar.
  - o Elija su escuela de la lista.
  - Introduzca los datos de su hijo. Puede añadir hasta 8 estudiantes a su cuenta.
  - Haga clic en **Confirm**.

#### Cómo hacer un pago

- Seleccione el artículo que desea comprar y haga clic en Add to Cart.
- Una vez que haya terminado de añadir artículos a su cesta, haga clic en **Continue** para realizar el pago.

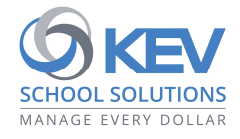

© 2021 KEV Group. All rights reserved. Product & company names mentioned herein may be trademarks or registered trademarks of their respective owners. Errors & omissions excepted.